## Operatori nei criteri

Il criterio sul campo di una query può essere rappresentato da **operatori di confronto**: < (minore), <= (minore o uguale), > (maggiore), >= (maggiore o uguale), = (uguale), <> (diverso).

Per esempio, se si vogliono selezionare dalla tabella *Farmaci* quelli che hanno il prezzo superiore a 20, basta scrivere nella riga dei criteri, in corrispondenza del campo *Prezzo*, la condizione >20.

Le condizioni possono essere poi combinate tra loro con gli **operatori logici** And, Or e Not.

Per esempio, il criterio che il prezzo dei farmaci sia maggiore di 20 e minore di 50 si rappresenta con l'operatore **And** nella condizione: >20 And <50.

Scrivendo **Not** davanti all'espressione del criterio oppure davanti al valore, vengono selezionate le righe che *non* soddisfano il criterio. Per esempio, volendo aggiungere un ulteriore criterio per ottenere i farmaci che non sono distribuiti dalla Ditta avente codice 100, si deve scrivere la condizione *Not 100* nella colonna *IDDitta* della tabella *Farmaci*.

Prezzo Farmaci > 20 Prezzo Farmaci > 20 And < 50 IDDitta Farmaci IDDitta Farmaci

La riga **Oppure** sotto la riga **Criteri**, nello schema della query, consente di inserire condizioni diverse per lo stesso campo.

Per esempio i farmaci appartenenti al principio attivo (campo ATC) con codice *B01AB01*, oppure al principio attivo con codice *B01AC05*, si ottengono scrivendo nella colonna ATC il valore *B01AB01* nella riga **Criteri** e il valore *B01AC05* nella riga **Oppure**.

| C            | Demonstration | 0       | 1001    | 170       |   |   |
|--------------|---------------|---------|---------|-----------|---|---|
| Campo:       | Denominazione | Prezzo  | IDDitta | AIC       |   | - |
| Tabella:     | Farmaci       | Farmaci | Farmaci | Farmaci   |   |   |
| Ordinamento: |               |         |         |           |   |   |
| Mostra:      | ✓             | ✓       | ✓       |           |   |   |
| Criteri:     |               |         |         | "B01AB01" |   |   |
| Oppure:      |               |         |         | "B01AC05" |   |   |
|              |               |         |         |           |   |   |
|              |               |         |         |           |   |   |
|              |               |         |         |           |   | _ |
|              |               |         |         |           |   | - |
|              |               |         |         |           | Þ |   |

Il programma Access delimita automaticamente i valori con le virgolette essendo ATC un campo di tipo Testo. Lo stesso risultato si ottiene scrivendo nella riga **Criteri** della colonna ATC la condizione con l'operatore **Or**:

## B01AB01 Or B01AC05

Per la scrittura della condizione nella riga *Criteri* è possibile utilizzare il **Generatore di espressioni** oppure, per ovviare alla limitatezza dello spazio a disposizione in *Criteri*, si può scrivere o visualizzare la condizione in una finestra indipendente.

Entrambe le modalità si attivano dalla riga *Criteri* facendo clic con il tasto destro e selezionando **Genera ...** per il generatore di espressioni o **Zoom ...** per attivare la nuova finestra.